## **Special Olympics Returning Volunteer Portal Instructions**

## 1. If you already have a Special Olympics Volunteer Portal account, go to

https://portal.specialolympics.ca/login and enter your email and password. If you forget your password, click forgotten password. If you don't get an email with the password reset link, you likely do not have a portal account set up. Only volunteers who in previous years have fully set up a portal account and enrolled themselves in programming & signed waivers online, will have a portal account. If you are not sure if you have a portal account, check with Jaret at mailto:jdezotell@specialolympics.sk.ca. If you need to reset your password, reset it ensuring that it is at least 8 characters long (using an uppercase letter, lowercase letter, a number, and a symbol (ex:\$))

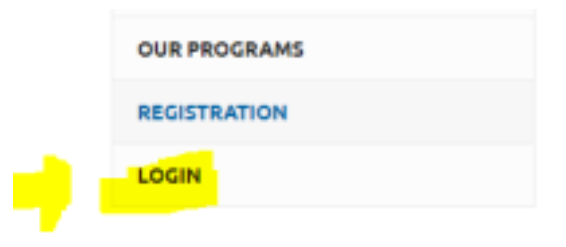

2. If you DO NOT already have a Special Olympics Volunteer Portal account, go to <u>https://portal.specialolympics.ca/registration</u>, and fill out the information.

| HOME                                                                 |                           |    |
|----------------------------------------------------------------------|---------------------------|----|
| OUR PROGRAMS                                                         |                           |    |
| REGISTRATION                                                         |                           |    |
| Your Chapter / Province / Territory *                                |                           |    |
| SO Saskatchewan                                                      |                           | •  |
| YOUR INFORMATION                                                     |                           |    |
| First Name *                                                         | Date of Birth *           |    |
| John                                                                 | 01/17/1997                | Ċ. |
| Last Name *                                                          | Email Address *           |    |
| Volunteer                                                            | jaretdezotell@hotmail.com |    |
| TELL US WHO YOU ARE                                                  |                           |    |
| Athlete/Participant Volunteer Parent/Guardian Group Home Coordinator |                           |    |
| Register - Validate Member                                           |                           |    |

3. If the system recognizes that you were previously enrolled as a volunteer it will match your existing Special Olympics Database contact with your new portal account. It will send you an email with a link to complete your registration. Navigate to your email to find the link to complete your registration.

| 1                  |                                                    |                                                                               |
|--------------------|----------------------------------------------------|-------------------------------------------------------------------------------|
| Profile Found      |                                                    |                                                                               |
| We have found your | profile in our system, please check your email for | a link to complete the portal registration and continue with your Enrollment. |
|                    |                                                    |                                                                               |
|                    |                                                    |                                                                               |
|                    |                                                    |                                                                               |
| Once logged        | in, on the right hand side blue                    | menu. Click "Add me as Volunteer"                                             |
|                    |                                                    |                                                                               |
|                    | ADD ME AS ATHLETE                                  |                                                                               |
|                    |                                                    |                                                                               |

4. If you 18 years of age or older, click next step waivers. If you are under 18, you can print off the waivers and have a parent/guardian sign them on the next page.

| Do you have Guardianship over yourselF? (Are you able to sign for yourself when renting an apartment or op<br>Yes | Volunteer             |                                                                                        |
|----------------------------------------------------------------------------------------------------|-----------------------|----------------------------------------------------------------------------------------|
| Do you have Guardiarship over yourself? (Are you able to sign for yourself when renting an apartment or op<br>Yes | Recorning Volume      |                                                                                        |
| Yes                                                                                                    | Do you have Guardians | hip over yourselF? (Are you able to sign For yourself when renting an apartment or ope |
|                                                                                                    | Yes                   |                                                                                        |
|                                                                                                    | Next Step - Walvers   |                                                                                        |

DD ME AS VOLUNTEER

CHANGE PASSWORD

5. On this page, you will be able to sign all the waivers. For the Criminal Record question dropdown, it is asking if you ever been charged with a criminal offence before, select yes or no.

|                                                                                    |                                              |      | 1 Agrice 1                                                                                      |                                                |        |
|------------------------------------------------------------------------------------|----------------------------------------------|------|-------------------------------------------------------------------------------------------------|------------------------------------------------|--------|
| Yes                                                                                |                                              |      | Yes                                                                                             |                                                |        |
| Liability Accepted By                                                              | Liability Accepted On-                       |      | Privacy Policy Accepted By                                                                      | Privacy Policy Accept                          | ted O  |
| Returning Volunteer                                                                | 06/09/2021                                   | G    | Returning Volunteer                                                                             | 06/09/2021                                     |        |
| Have you/they ever been char                                                       | rged/consisted of any stimu                  | 4    |                                                                                                 |                                                |        |
| offerior as outlined in the wal                                                    | Verd *                                       |      |                                                                                                 |                                                |        |
|                                                                                    |                                              |      |                                                                                                 |                                                |        |
| Media Release Opt-Out +                                                            | ours multiple sisters used                   |      |                                                                                                 |                                                |        |
| <ul> <li>Fallow Special Dlympics to<br/>voice in promotional med</li> </ul>        | o use myrchew picture, word<br>Ra            | R OF |                                                                                                 |                                                |        |
| <ul> <li>I do not want Special Olyn<br/>words or voice in promotif</li> </ul>      | npics to use my/their picture<br>Ional media | 4)   |                                                                                                 |                                                |        |
|                                                                                    |                                              | -    |                                                                                                 |                                                | _      |
| Communications                                                                     |                                              |      | Code of Conduct Conf                                                                            | imation                                        |        |
| Please answer the question                                                         | ins below reliabed to                        |      | Please click on the link belo                                                                   | w to open and read the                         | tuli,  |
|                                                                                    |                                              |      | walver;                                                                                         |                                                |        |
| Communications,                                                                    |                                              |      | and the state of the state                                                                      |                                                |        |
| Communications,                                                                    |                                              |      | Read Tull Wolver View                                                                           | Printable Version                              |        |
| Communications,                                                                    |                                              |      | Beat Tull Wolver View                                                                           | Printable Version                              | _      |
| Communications.                                                                    |                                              |      | Read Full Wolver View                                                                           | Printable Vertica                              |        |
| Communications,<br>Include on Halling List?*                                       |                                              |      | Read Tull Wolver View<br>I Agree +<br>Yes                                                       | Printable Version                              |        |
| Communications.                                                                    | lembership Activities?+                      |      | Read Tull Wolver View<br>I Agree +<br>Yes-<br>Code of Conduct Accepted By                       | Printable Version                              | epte   |
| Communications,<br>Include on Hading List?+<br>Yes<br>Allow to Contact Regarding H | lembership Activities?+                      |      | Read Tull Wolver View<br>I Agree +<br>Yes<br>Code of Conduct Accepted By<br>Returning Volunteer | Printable Version<br>Code of Conduct Act<br>On | cepter |

6. For the Program Search, you can either find the program you wish to register for on the screen, or refine your search, by putting in the Region, and Community:

The Regions/Communities are as follows:

Region 1- Estevan & Weyburn Region 2- Regina Region 3- Moose Jaw & Swift Current Region 8- Prince Albert, Melfort, Nipawin Region 4-Yorkton Region 9- La Ronge Region 5- Humboldt Region 6- Saskatoon Region 7- Battlefords, Unity, Kindersley, Meadow Lake

## Program Search Criteria

| Chapter / Province / Territory |   | Region              |   | Sanach Guilda                                      |
|--------------------------------|---|---------------------|---|----------------------------------------------------|
| SO Sasketchewan                |   | District 2 - Regina | - | To search for a sport/pr                           |
| Community                      |   | Club                |   | select a Sport if you kno<br>you want to do.       |
| Regina                         |   |                     |   | Please indicate the Chap                           |
| Sport                          |   | Day of the Week     |   | first and then the Regio<br>Community where you li |
|                                | • |                     | • |                                                    |
| Search                         |   |                     |   |                                                    |

7. Click "Add" beside the program you wish to enroll in. FYI, you can "add" more than one program at a single time if you are in more than one program as a volunteer.

| Add | ľ | Regina Adult Bowling - 10 Pin | Community<br>Club | Bowling - 10 pin | 2020-09-01 | 2021-0 |
|-----|---|-------------------------------|-------------------|------------------|------------|--------|
| Add | ß | Regina Soccer                 | Community<br>Club | Soccer           | 2020-09-01 | 2021-0 |
| Add | C | Regina Figure Skating         | Community<br>Club | Skating - Figure | 2020-09-01 | 2021-0 |

8. Select the Role that you will have as a volunteer with that program. The most common roles are Head Coach and Assistant Coach which are found under "Category". If you are a program volunteer, it is under Category "Program" and then "Program Volunteer". When done, click "Confirm.

| -  |   |     |   |     |      |     |   |
|----|---|-----|---|-----|------|-----|---|
| ~  | 1 | le. | - | -75 | -76- | -   |   |
| ε. | м |     | - |     |      | 6.1 | v |
| ~  | ~ | ~   | - | -   | ~    | ۰.  | × |
|    |   |     |   | ~   |      |     | ~ |

| Prog   | gram            |             |        |  |
|--------|-----------------|-------------|--------|--|
| Organi | zation Role     |             |        |  |
| Prog   | gram Volunteer  |             |        |  |
| Notes  |                 |             |        |  |
|        |                 |             |        |  |
| Click  | "Next Sten – Fn | Confirm     | Cancel |  |
|        | Next Step – Li  |             |        |  |
|        | 1-10            | f 1 items 🔿 |        |  |

10. Click submit enrollment.

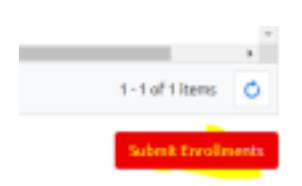

Next Step - Enrollment Details